#### Manual de configuración y administración

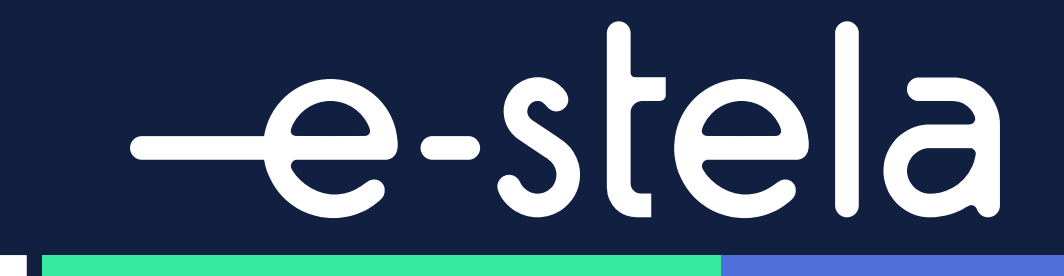

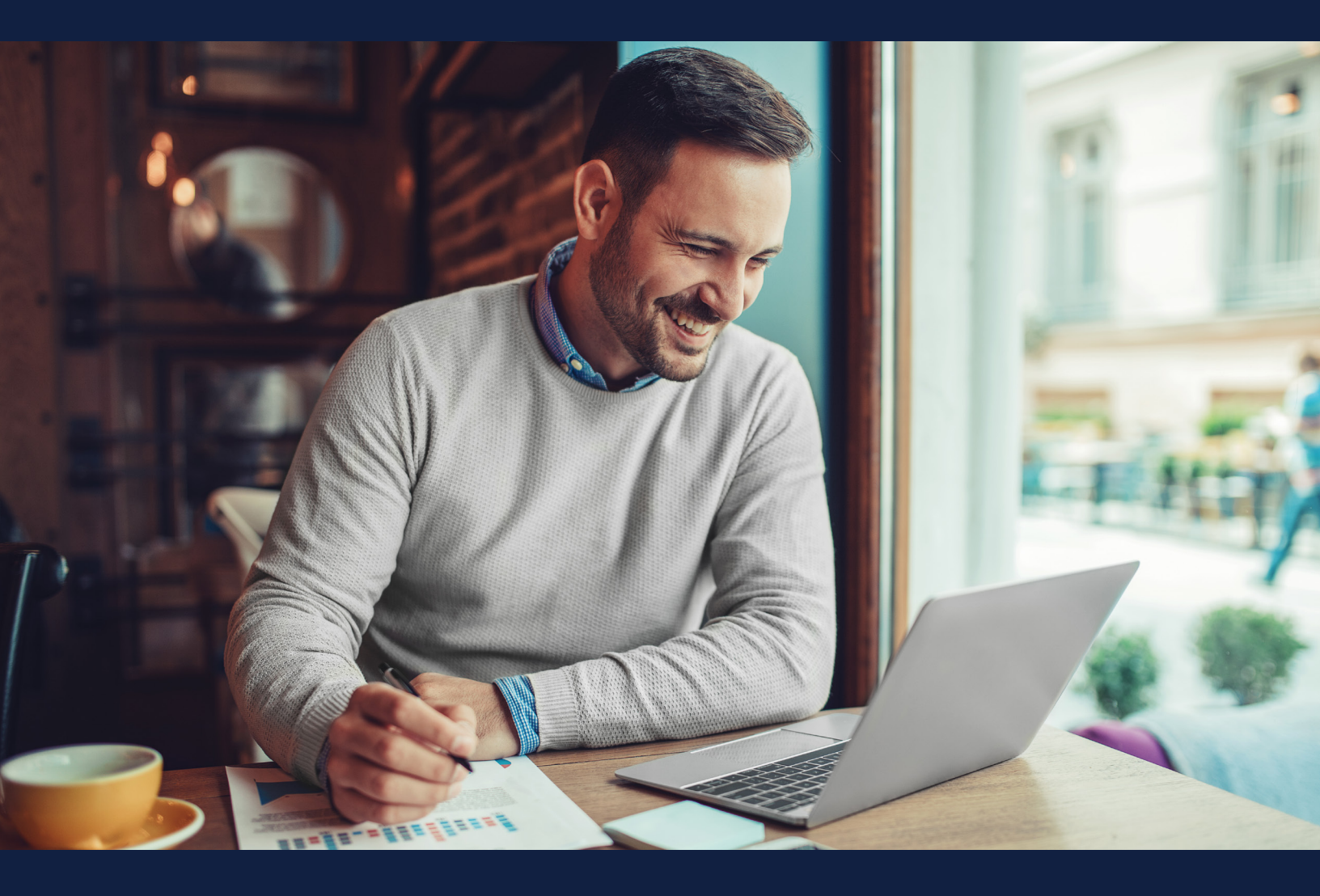

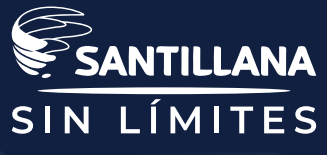

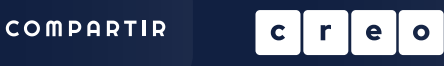

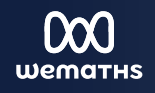

## INDICE

#### Perfiles Contenido Digital

- 3 E-stela
- **4** Perfiles
- **5** Novedades de EDI
- 6 Instancia por Nivel Académico
- 7 Configuración básica
- **7** Escala
- 8 Materias
- 8 Periodos de Evaluación
- 9 Mi Escuela
- 9 Tipo de Actividad
- **10** Modelo de Evaluación
- **11** Notificaciones
- **11** Grupos
- **12** Usuarios
- **14** Clases
- **17** Reportes / Boleta de calificaciones

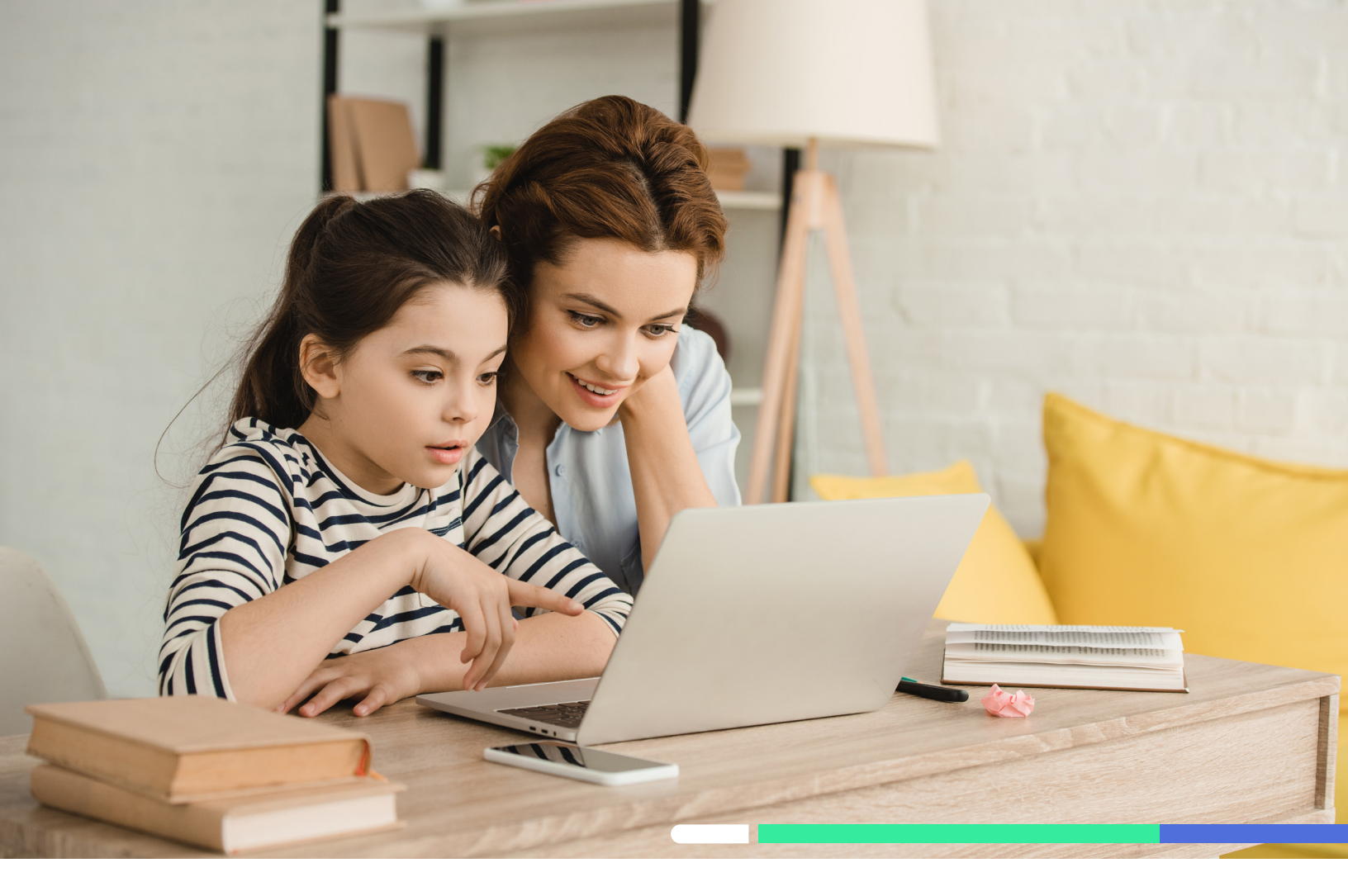

# -e-stela

Un entorno de aprendizaje que **permite desarrollar y gestionar la educación digital entre alumnos**, profesores y padres de familia a través de Internet.

Permite gestionar los recursos digitales educativos, los materiales y las actividades de formación, realizar evaluaciones, generar informes, controlar el proceso de aprendizaje y gestionar servicios de comunicación entre profesores y alumnos. Todo esto a través de herramientas de interacción, como los foros de discusión y aulas virtuales.

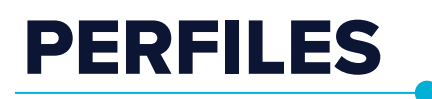

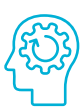

## La plataforma de E-stela permite el acceso mediante seis roles:

#### Administrador

**Es el responsable de configurar la instancia del colegio:** creación de usuarios, creación de clases, generación de modelos de evaluación, creación de reportes y realizar la configuración básica. Además, genera reportes y los presenta a dirección académica. Este usuario se asigna directamente al ATD\* de la institución, bajo la supervisión de la dirección académica.

#### Coordinador

Es el responsable de supervisar la gestión que realizan los docentes a su cargo. Puede modificar las clases, asignar modelos de evaluación y crear boletas de calificaciones.

#### Profesor

Gestiona los recursos digitales, actividades, foros, evaluaciones y mensajería de las clases que tiene a su cargo.

#### Estudiante

Participa activamente en las clases en las que ha sido inscrito. Puede interactuar en los foros y mensajería. Es el único perfil que requiere activación con llave de acceso.

#### Familiar

Puede observar las actividades que realizan sus hijos dentro de la plataforma.

#### Profesor invitado

Tiene acceso a las clases que le han asignado como un observador sin posibilidad de editar o crear actividades.

\* ATD: Agente de transformación digital

**EDI** integra, gestiona y pone a su disposición: todos nuestos Ecosistemas Educativos, evaluaciones, espacios de aprendizajes e interacción; incluye agenda y calendario, además de ofrecer funciones y notificación y mensajería.

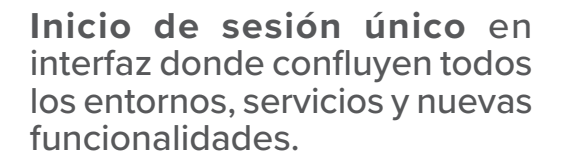

## Novedades 2023

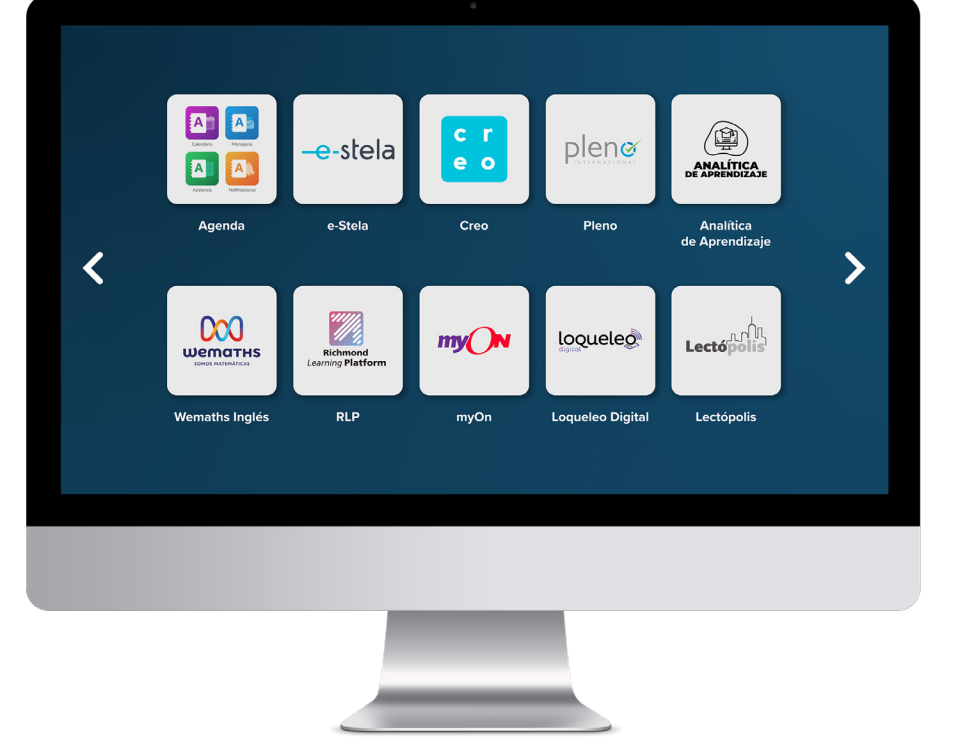

## INSTANCIA POR NIVEL ACADÉMICO

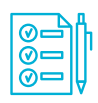

## -e-stela

Se configura por cada uno de los niveles académicos que la institución educativa ha adquirido.

Existen tres niveles, independientes entre sí:

- K: Preescolar (pre-kinder, kinder, preparatoria)
- P: Primaria (1º a 6º grados)
- M: Secundaria (1º a 3º básico, 4º y 5º bachillerato)

#### **CONTENIDO DIGITAL**

Santillana ofrece contenido digital desde preescolar a bachillerato, en las siguientes asignaturas:

#### Preescolar

- Quiero
- Inglés

#### Primaria

- Comunicación y Lenguaje 
   Medio Natural 
   Ciencias Naturales
- Medio Social/Ciencias Sociales Matemática
- Inglés

#### Secundaria

- Comunicación y Lenguaje 
   Ciencias Naturales
- Ciencias Sociales Matemática Física Fundamental
- Inglés

#### **Bachillerato**

• Química • Biología • Gestión de proyectos • Física • Lengua y Literatura • Ciencias Sociales

En cada instancia, aparecerá únicamente el material de cada asignatura que ha adquirido. No obstante, se puede generar un material propio y publicarlo dentro de la clase correspondiente. Así, pueden utilizar la boleta de notas que ofrece el sistema.

Nota: Se podrá ver a detalle en el apartado 11 de clases (página 14) de este manual.

## CONFIGURACIÓN BÁSICA

#### **Ingrese** a:

#### edi.santillana.com.gt

Para realizar la configuración inicial de la instancia de cada colegio es necesario ingresar con el perfil de administrador. Es necesario que de acá en adelante el ATD y Dirección académica trabajen juntos para realizar la configuración.

#### 1. ESCALA 1

Establece los patrones de puntuación de la plataforma. Verifique las existentes y cree las que necesite para su institución. Siga estos pasos:

- 1.1 Presione el botón **nueva escala**.
- 1.2 Coloque el nombre de la nueva escala, según el rango:

#### Ejemplo 0 - 1, 0 - 3, 0 - 8.

- 1.3 Seleccione el tipo de escala, númerica o alfanúmerica
- Escriba los patrones númericos para posterioremente poder calificar.

Repita el proceso para las escalas necesarias.

| Procesos pendientes |  |
|---------------------|--|
|                     |  |
|                     |  |
|                     |  |
|                     |  |
|                     |  |
|                     |  |
|                     |  |

| сояваата       | Escalas de eval       | uacion Nava (scala            |          | Q DOTA      |                   |  |
|----------------|-----------------------|-------------------------------|----------|-------------|-------------------|--|
|                | Escalas de evaluación | Escalas de evaluación comunes |          |             |                   |  |
| S Navegación   |                       |                               |          |             |                   |  |
| Inicio         |                       |                               |          |             | 1 - 15 de 51 15 + |  |
| ႐ု Personas    |                       |                               |          |             |                   |  |
| Mi perfil      | Nombre                |                               | Tipo     | Visibilided |                   |  |
| Usuarios       | 0.10                  |                               | Numérica | Privada     |                   |  |
| Grupos         | 0 -e- 100             |                               | Numbrica | Privada     |                   |  |
| 🗟 Mensajeria   | 0 -0-40               |                               | Numérica | Privada     |                   |  |
| Mis mensojes   |                       |                               |          |             |                   |  |
| Notificaciones | 0 -0- 00              |                               | Numerica | Pilvada     |                   |  |
|                | 0 a 100               |                               | Numérica | Privada     |                   |  |
| Formación      | 0.815                 |                               | Numirica | Privada     |                   |  |

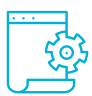

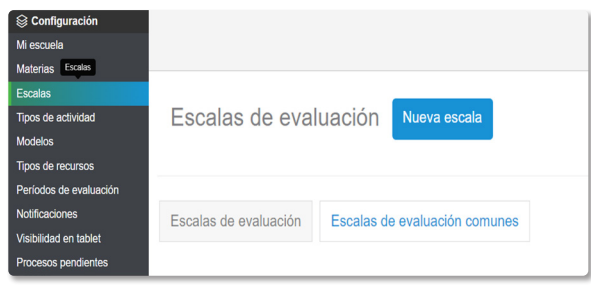

#### 2. MATERIAS

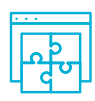

En esta sección, puede adicionar otras materias distintas a las que ofrece Santillana. Por ejemplo, Productividad y Desarrollo, Música, Arte, etc.

| Mi escuela<br>Materias<br>Escalas<br>Tipos de actividad<br>Modelos<br>Periodos de evaluación<br>Notificaciones<br>Vicibilitade na table                                                                                                    | S Configuración        |               |         |                  |
|----------------------------------------------------------------------------------------------------|------------------------|---------------|---------|------------------|
| Materias         IVIATERIAS         Nueva materia           Escalas         Tipos de actividad         Modelos           Tipos de recursos         Materias de colegio         Materias comunes           Notificaciones         Vialitiente tablet         Materias comunes | Mi escuela             | Matai         |         |                  |
| Escalas<br>Tipos de actividad<br>Modelos<br>Tipos de recursos<br>Períodos de evaluación<br>Notificaciones<br>Vicibilitade nabled                                                                                                    | Materias               | Materias      | Nueva r | nateria          |
| Tipos de actividad<br>Modelos<br>Tipos de recursos<br>Períodos de evaluación<br>Notificaciones<br>Vicibilidad en tablet                                                                                                    | Escalas                |               |         |                  |
| Modelos Tipos de recursos Períodos de evaluación Notificaciones Vicibilitade en tablet                                                                                                    | Tipos de actividad     |               |         |                  |
| Tipos de recursos Períodos de evaluación Notificaciones Visibilidad en tablet                                                                                                    | Modelos                |               |         |                  |
| Periodos de evaluación Materias de colegio Materias comunes Visibilidad en tablet                                                                                                    | Tipos de recursos      |               |         |                  |
| Notificaciones                                                                                                    | Períodos de evaluación | Materias de c | olegio  | Materias comunes |
| Visibilidad en tablet                                                                                                    | Notificaciones         |               |         |                  |
| Violomeda en tablet                                                                                                    | Visibilidad en tablet  |               |         |                  |
| Procesos pendientes                                                                                                    | Procesos pendientes    |               |         |                  |

- 2.1 Presione el botón Nueva materia.
- 2.2 Complete los campos (Nombre, Orden y Peso).
- **2.3** Elija la Escala.
- **2.4** Seleccione los grados.
- 2.5 Busque una imagen en su ordenador que represente a la materia.
- **2.6** Cargue la imagen para relacionar la materia.
- 2.7 Elija un color para identificar la materia.

La imagen seleccionada se verá reflejada para cada uno de los grados en los que la materia está disponible.

| lueva materia                                                                          |                                             |        | Cerrar          |
|----------------------------------------------------------------------------------------|---------------------------------------------|--------|-----------------|
| nformación básica                                                                      |                                             |        |                 |
| Nombre*                                                                                |                                             | Orden* | Peso            |
| Escribe el nombre de la materia                                                        |                                             | 0      | Escribe el peso |
|                                                                                        |                                             |        |                 |
| Todos los usuarios                                                                     | •                                           |        |                 |
| Todos los usuarios<br>Personalización                                                  |                                             |        |                 |
| Todos los usuarios<br>Personalización<br>Al relienar el formulario debe se             | •<br>eccionar al menos un grado.            |        |                 |
| Todos los usuarios<br>Personalización<br>Al relienar el formulario debe se<br>Materia* | •<br>Neccionar al menos un grado.<br>Color* |        | Imagen*         |

## 3. PERÍODOS DE EVALUACIÓN

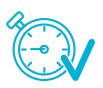

Establece las fechas de cada período en el que se evaluará a los alumnos; (bimestre, trimestre, bloque, semestre, unidad). Verifique que la suma de cada peso en cada período deber ser igual a 100.

| Sconfiguración              |                                   |                                  |
|-----------------------------|-----------------------------------|----------------------------------|
| Mi escuela                  | Períodos de evaluación            | Añadir período de evaluación     |
| Materias                    |                                   | Parada portodo de ordinación     |
| Escalas                     |                                   |                                  |
| Tipos de actividad          |                                   |                                  |
| Modelos                     |                                   |                                  |
| Tipo Períodos de evaluación |                                   |                                  |
| Períodos de evaluación      | Períodos de evaluación de colegio | Períodos de evaluación oficiales |
| Notificaciones              | 0                                 |                                  |
| Visibilidad en tablet       |                                   |                                  |
| Procesos pendientes         |                                   |                                  |
|                             | L                                 |                                  |

- 3.1 Presione el botón de **añadir** período de evaluación.
- **3.2** Complete los campos (Nombre, Orden y Peso).
- **3.3** Elija la escala.
- **3.4** Coloque la **fecha de inicio y fin del período**.
- 3.5 Presione el botón **Guardar**. Repita el proceso para cada uno de los períodos de evaluación.

| Nombre*                                     | Orden* Peso*            |   |
|---------------------------------------------|-------------------------|---|
| Escribe el nombre del período de evaluación | 0 Å 5                   |   |
| Escala* 💽 Numérica 🔷 Alfanumérica           | 0-5                     | • |
| Fecha de inicio*                            | Fecha de fin*           |   |
| Fecha de inicio                             | Fecha de fin            |   |
| Fecha minima 03/01/2022                     | Fecha máxima 30/11/2022 |   |

#### 4. MI ESCUELA

Puede modificar la información básica, permisos de configuración, configurar la visualización de la boleta de notas, etc.

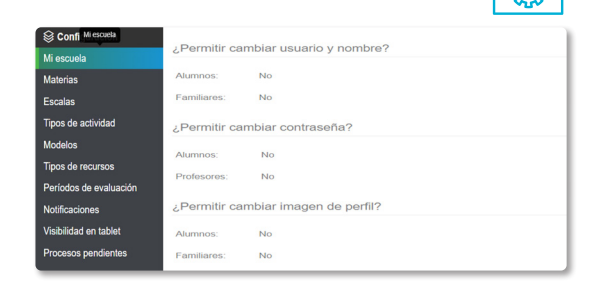

#### **5. TIPO DE ACTIVIDAD**

Rubros a utilizar en los modelos de evaluación:

- 5.1 Presione el botón de **Tipo de actividad**.
- 5.2 Complete los campos (Nombre y Orden) (zona, examen final, proyecto).
- 5.3 Presione el botón Guardar.

Verifique que la suma de los tipos de actividades sea igual a 100.

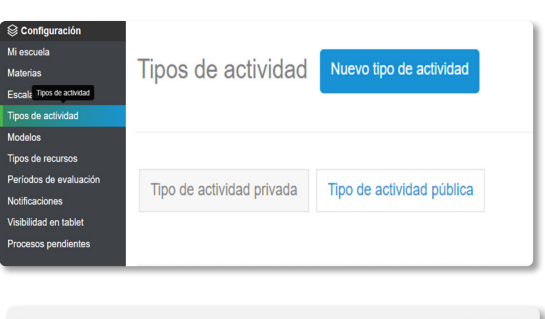

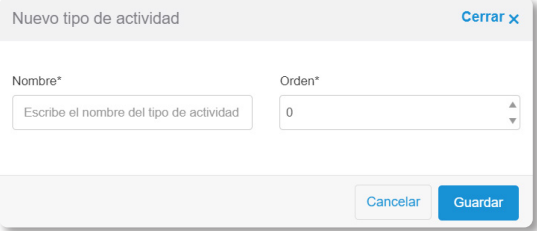

## 6. MODELO DE EVALUACIÓN

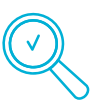

Son plantillas de evaluación que utilizará para calificar las actividades que los docentes creen en cada una de sus clases.

| Modelos de evaluación Modelo, Evaluació | n 2022                 |                 |                                 | Q Buscar |            |
|-----------------------------------------|------------------------|-----------------|---------------------------------|----------|------------|
|                                         | 11 2022                |                 |                                 |          |            |
| Detalles Tipos de activ                 | vidad Clases           |                 |                                 |          |            |
| Aña                                     | adir tipo de actividad | Nueva actividad |                                 |          |            |
| ipos de actividad                       |                        |                 |                                 |          |            |
| Eliminar Editar                         |                        |                 |                                 |          | 1 - 2 de 2 |
| Про                                     | Peso                   | Escala          | Visible en actividades de clase |          |            |
| Zona 22                                 | 60                     | 0 -a- 60        |                                 |          | ٥٠         |
| Examen 22                               | 40                     | 0 -a- 40        |                                 |          | ٥٠         |
|                                         |                        |                 |                                 |          |            |
| 🗊 Eliminar Editar e                     | escalas                |                 |                                 |          | 1 - 2 de 2 |
|                                         |                        |                 |                                 |          |            |
|                                         |                        | Eje             | mplos de modelos                |          |            |
| Peso ←                                  |                        |                 |                                 |          |            |
|                                         | r►Zor                  | na 70           | %                               | al 40% - |            |
|                                         |                        |                 |                                 |          |            |

100%

Total

- 6.1 Presione el botón Nuevo modelo de evaluación.
- 6.2 Complete los campos (Nombre y Orden).
- 6.3 Presione Guardar.
- 6.4 Luego de crear el modelo, ingrese en él y añada los tipos de actividades creados en la sección anterior.
- **6.4.1** En **Añadir tipo de actividad**, seleccione la actividad correspondiente, el orden, el peso y la escala.
- 6.4.2 Luego de añadir los tipos de actividad, diríjase a la pestaña de Clases, y presione el botón Asignar a clases.
- **6.4.3** Seleccione las clases que serán asociadas al modelo y luego oprime **Guardar**.

Verifique que la suma de los pesos sea igual a 100.

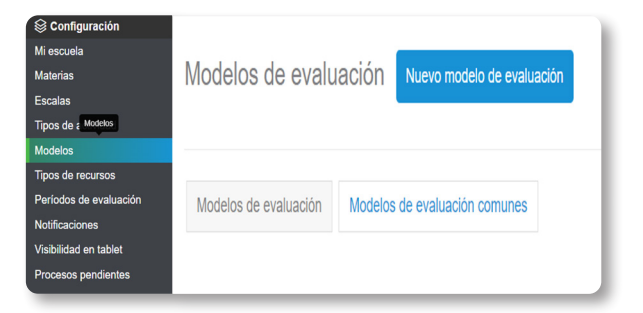

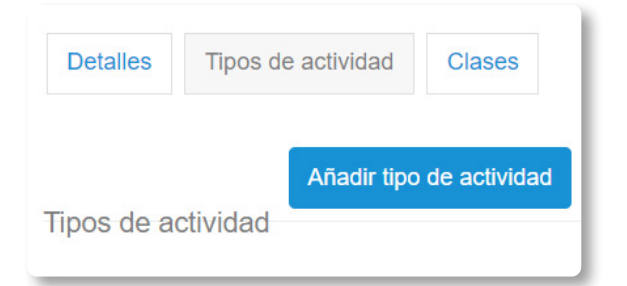

## 7. NOTIFICACIONES

Se puede configurar las notificaciones que genera la plataforma automáticamente y que envía a todos los usuarios implicados en el proceso.

|                        |                |                                              |               |             | Configurar notificaciones                       | Cerrar 🗙         |
|------------------------|----------------|----------------------------------------------|---------------|-------------|-------------------------------------------------|------------------|
|                        |                |                                              |               |             | Selecciona las notificaciones que desea recibir |                  |
| 🖂 Mensajeria           | Notificaciones | Configuración                                |               | Q Buscar Q  | Notificaciones relacionadas                     |                  |
| Mis mer Notificaciones | . Recibidos    |                                              | io 🗟 Eliminar | 1 - 15 de 0 | ON Crear un nuevo evento de calendario          |                  |
| Notificaciones         |                | No hay notificaciones.                       |               |             | ON Actualizar un evento de calendario           |                  |
|                        |                | 🔔 Marcar como leido 🔢 🖓 Marcar como no leido | lo 👔 Eliminar | 1 - 15 de 0 | ON Cancelar un evento de calendario             |                  |
|                        |                |                                              |               |             | ON Borrar un evento de calendario               |                  |
|                        |                |                                              |               |             |                                                 |                  |
|                        |                |                                              |               |             | c                                               | Cancelar Guardar |
|                        |                |                                              |               |             |                                                 |                  |

#### 8. GRUPOS

En esta parte se configuran cada una de las secciones por grados que estarán funcionando dentro de e-stela. Se crean únicamente aquellas en la que los estudiantes han adquirido su llave de acceso.

#### **Ejercicio:**

• Verificar que estén creados los grados y secciones de la institución en donde funcionarán el sistema de Santillana.

• Reasignar grupo a los estudiantes, según el caso.

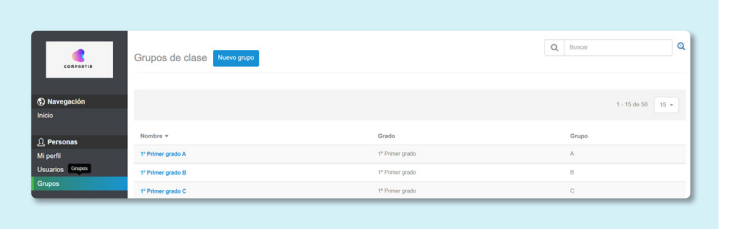

Para crear los grupos siga estos pasos:

- 8.1 Presione el botón Nuevo Grupo.
- 8.2 Seleccione los campos Grado y Grupos.
- **8.3** Presione **Guardar**.

| Crear grupo de clase                                         | Cerrar 🗙                         |
|--------------------------------------------------------------|----------------------------------|
| Alias                                                        | Descripción                      |
| Escriba el alias del grupo                                   | Escriba la descripción del grupo |
| (Si se deja vacío, será nombre del grado + nombre del grupo) |                                  |
| Grado*                                                       | Grupo*                           |
|                                                              |                                  |

Repita el proceso para cada uno de los grados y secciones según el nivel académico.

#### 9. USUARIOS

En esta sección se configuran todos aquellos que estarán disponibles dentro de la plataforma.

Es importe tomar en cuenta que los usuarios tipo alumno deben estar asociados a un grupo dentro de la plataforma, por esta razón debe configurar primero los grupos antes de crear este tipo de usuarios.

El único tipo de usuario que necesita ser activado para poder ingresar a la plataforma es el alumno.

El PIN de activación se encuentra en la llave de acceso que el estudiante recibe al realizar la compra. (Consultar la modalidad de entrega con su asesor educativo).

La creación de usuarios puede realizarla directamente desde e-stela; o bien con la herramienta Censo. Consulte con su especialista digital la funcionalidad de este para crear sus usuarios.

#### 9.1 Creación de usuarios de forma individual

Con este método puede crear usuarios uno a uno por cada nivel educativo. Se recomienda utilizarlo en casos donde solo sean pocos los usuarios que desee crear; por ejemplo menos de 10 usuarios.

En la sección usuarios:

- 9.1.1 Presione el botón Crear usuarios.
- **9.1.2** Complete todos los campos obligatorios identificados con un asterisco (\*).
- 9.1.3 Presione Guardar.

Siga estos pasos para la creación de usuarios (Perfil: Administrador, Coordinador, Docente, Alumno, etc.). Se puede hacer de dos formas: Individual y por plantilla.

En esta modalidad el sistema de forma automática genera la contraseña para el usuario. Para poder visualizarla, descargue la plantilla con los usuarios (Plantilla básica de usuarios).

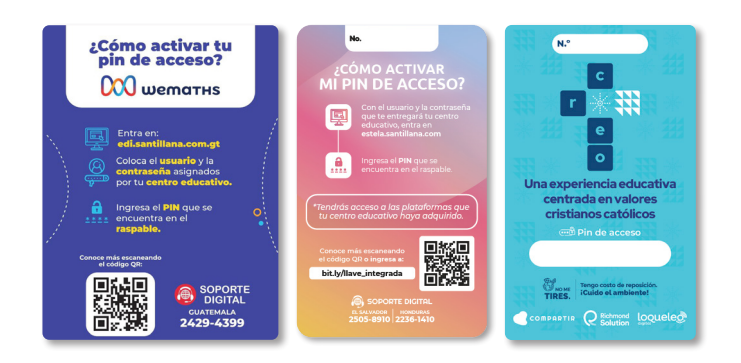

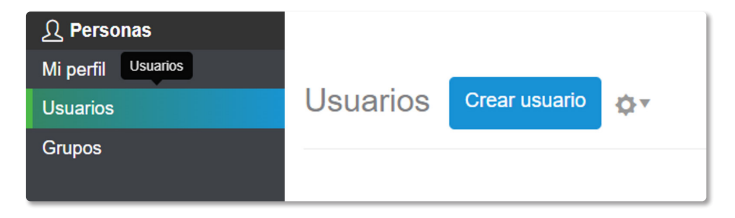

genera la contraseña para el usuario. Para poder visualizarla, descargue la plantilla con los usuarios (plantilla básica de usuarios).

En esta modalidad el sistema de forma automática

#### 9.2 Creación de usuarios por plantilla

Esta modalidad permite crear usuarios de forma masiva. Con la **Plantilla de importación de usuarios** puede crear al mismo tiempo todos los que la institución necesite.

En la sección usuarios:

9.2.1 Presione el ícono engranaje.

9.2.2 Seleccione la opción Plantilla de importación de

usuarios y le descargará un archivo en formato excel.

9.2.3 Ejecute el archivo y llene los campos requeridos:

Login > Rol > Grado > Grupo > Nombre > Apellido > Fecha de nacimiento Género > Mail > Zona horaria

- > Departamento > Municipio.
- 9.2.4 Guarde su archivo en el escritorio.
- 9.2.5 Presione el engranaje y elija importar usuarios.
- 9.2.6 Seleccione el archivo que guardó en el escritorio.
- 9.2.7 Presione el botón Guardar.

Se mostrará en pantalla todos los usuarios creados si el archivo se cargó con éxito. De haber un error en el archivo el sistema le indicará sobre qué línea se encuentra el error. Corrija y repita el proceso.

#### Importar usuarios Exportar plantilla básica de usuarios Exportar plantilla básica de estudiantes Exportar plantilla extendida de usuarios Exportar plantilla extendida de estudiantes Imprimir contraseñas por clase

10 T

**Φ**.

Usuarios Crear usuario

| Plantilla de importación de usuarios        |
|---------------------------------------------|
| Importar usuarios                           |
| Exportar plantilla básica de usuarios       |
| Exportar plantilla básica de estudiantes    |
| Exportar plantilla extendida de usuarios    |
| Exportar plantilla extendida de estudiantes |
| Imprimir contraseñas por clase              |

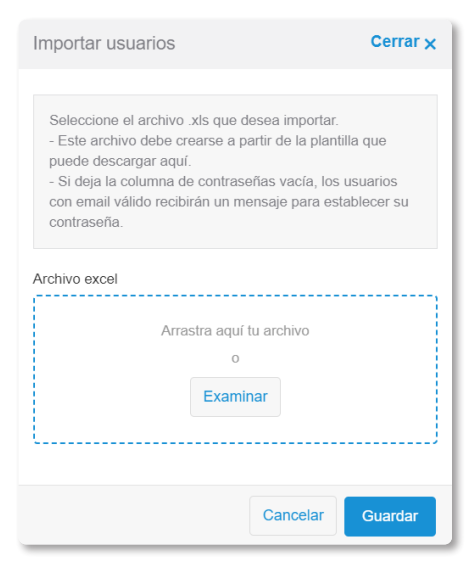

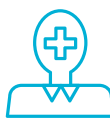

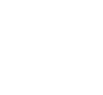

Plantilla de importación de usuarios

En esta modalidad el sistema de forma automática genera la contraseña para el usuario. Para poder visualizarla, descargue la plantilla con los usuarios (Plantilla básica de usuarios).

| Archivo Ir     | nicio Insertar I        | Disposición de página                  | Fórmulas D           | atos Revisar Vist       | a Ayuda                                                               |                                                              |                                                |                             | Comentario                  |
|----------------|-------------------------|----------------------------------------|----------------------|-------------------------|-----------------------------------------------------------------------|--------------------------------------------------------------|------------------------------------------------|-----------------------------|-----------------------------|
| Pegar ♂        | Arial •                 | 10 → A <sup>*</sup> A <sup>*</sup> = 3 | = <b>*</b> ~ \$      | General • E             | Formato condicional ~<br>Dar formato como tabla<br>Estilos de celda ~ | <ul> <li>Inserta</li> <li>Elimina</li> <li>Format</li> </ul> | r v ∑ Z<br>ar v Z<br>to v Ørdenar<br>filtrar v | y Buscar y<br>seleccionar ~ | Analizar Co<br>datos        |
| Portapapeles 🛱 | Fuente                  | G.                                     | Alineación           | Número 🖏                | Estilos                                                               | Celdas                                                       | Edie                                           | tión                        | Análisis C                  |
| F1             | • = X 2                 | fr                                     |                      |                         |                                                                       |                                                              |                                                |                             |                             |
|                |                         | -                                      | -                    | -                       | _                                                                     |                                                              | -                                              |                             |                             |
| A              |                         | B                                      | C                    | D                       | E                                                                     | F                                                            | G                                              | н                           |                             |
| 1 El Valor M   | Nombro                  | iumna Contrasena sig                   | ninca que el usuario | na modificado la contra | Sena generada por dete                                                | Acto por el siste                                            | ema y que por lo tanto<br>Crumo                | no puede ser                | recuperada<br>Apollido potr |
| 2 00002500     | nombre                  |                                        | Administrator        | CT DEMOCT D             | MODIFICADA                                                            | CACUVOT                                                      | Grupo                                          | nombre                      | Apenido pate                |
| 4 11697141     | - F<br>De Paz, Jacobo   |                                        | Profesor             | iacobo depart 1         | 071816                                                                | Si                                                           |                                                | - F                         |                             |
| 5 (10003883    | Aquilar Antoni          |                                        | Administrador        | antoniamilar ec         | MODIFICADA                                                            | Si                                                           |                                                | Antoni                      | Acuilar                     |
| 6 10215114     | Alumno, G01             |                                        | Alumno               | antoniugunar.ac         | MODIFICADA                                                            | SI A                                                         | ۵                                              | 601                         | Alumno                      |
| 7 10003886     | Baltazar Cobón Rica     | obre                                   | Administrador        | ricardobaltazar sc      | MODIFICADA                                                            | Si                                                           | •                                              | Ricardo                     | Baltazar                    |
| 8 10003886     | Baltazar Cobón Rica     | ardo                                   | Profesor             | ricardobaltazar sc      | MODIFICADA                                                            | Si                                                           |                                                | Ricardo                     | Baltazar                    |
| 9 12791313     | De Paz, Jacobo          |                                        | Familiar             | jacobo depaz 10         | MODIFICADA                                                            | Si                                                           |                                                | Jacobo                      | De Paz                      |
| 10 14020205    | DE PAZ, PROFE AN        | THONY                                  | Profesor             | s.a.2022                | 548574                                                                | Si                                                           |                                                | PROFE ANT                   | H DE PAZ                    |
| 11 11093188    | Demo, Maestro           |                                        | Profesor             | maestro.demo.4          | 043805                                                                | Si                                                           |                                                | Maestro                     | Demo                        |
| 12 11976974    | Enero, Alumno           |                                        | Alumno               | alumno.enero.6          | 928511                                                                | Si /                                                         | A                                              | Alumno                      | Enero                       |
| 13 12994919    | Hidalgo, Carlos         |                                        | Familiar             | carlos.hidalgo.9        | MODIFICADA                                                            | Si                                                           |                                                | Carlos                      | Hidalgo                     |
| 14 10003885    | Hidalgo, Carlos         |                                        | Administrador        | carloshidalgo.sc        | MODIFICADA                                                            | Si                                                           |                                                | Carlos                      | Hidalgo                     |
| 15 14020870    | jefferson, jefferson    |                                        | Administrador        | jefferson.gt            | MODIFICADA                                                            | Si                                                           |                                                | jefferson                   | jefferson                   |
| 16 14019905    | Lopez, Profe Josue      |                                        | Profesor             | profejosue.lopez.1      | MODIFICADA                                                            | Si                                                           |                                                | Profe Josue                 | Lopez                       |
| 17 14019904    | Lopez, Profe Josue      |                                        | Profesor             | profejosue.lopez        | 518525                                                                | Si                                                           |                                                | Profe Josue                 | Lopez                       |
| 18 14020873    | Mario, Jorge            |                                        | Administrador        | jmario.gt               | MODIFICADA                                                            | Si                                                           |                                                | Jorge                       | Mario                       |
| 19 10003884    | Marroquin, Carlos       |                                        | Administrador        | cmarroquin.sc           | MODIFICADA                                                            | Si                                                           |                                                | Carlos                      | Marroquin                   |
| 20 14067249    | Martinez Arévalo, Ju    | lio                                    | Alumno               | julio.martinez.17       | MODIFICADA                                                            | Si 2                                                         | Z                                              | Julio                       | Martinez                    |
| 21 10003881    | Méndez, Héctor          |                                        | Administrador        | hectormendez.sc         | MODIFICADA                                                            | Si                                                           |                                                | Héctor                      | Méndez                      |
| 22 11772097    | Morales, Esteban        |                                        | Profesor             | esteban.morales         | 633228                                                                | Si                                                           |                                                | Esteban                     | Morales                     |
| 23 14017991    | Obregón Días, Maria     | a Del Rosario                          | Alumno               | mariadelrosario.obrego  | MODIFICADA                                                            | Si /                                                         | A.                                             | Maria Del R                 | os Obregón                  |
| 24 14018915    | rosale, mario           |                                        | Alumno               | mario.rosale.6          | 614995                                                                | Si /                                                         | A.                                             | mario                       | rosale                      |
| 25 14017729    | Rosales, HectorRRR      | t                                      | Alumno               | s.hrosales.gt           | 408468                                                                | Si /                                                         | 4                                              | HectorRRR                   | Rosales                     |
|                | Jsers 🛞                 |                                        |                      |                         |                                                                       | •                                                            |                                                |                             |                             |
| Listo 😤 Acces  | ibilidad: No disponible |                                        |                      |                         | Recu                                                                  | ento: 28 Lag Co                                              | infiguración de visualización                  |                             |                             |

#### **10. CLASES**

Cada clase debe tener:

- 1. Nombre de materia con grado y sección (Ej: Matemática 4B)
- 2. Participantes (Estudiantes y profesor coordinador si así lo desean)
- **3.** Escala
- 4. Materia (Según la clase a configurar)
- 5. Modelo de evaluación (Según el modelo de evaluación institucional establecido)

Es conveniente realizarla en el siguiente orden:

- **10.1** Presione el botón **Nueva clase**.
- **10.2** Complete todos los campos obligatorios identificados con un asterisco (\*).
- 10.3 Siga el paso a paso, como se indica en la plataforma, complete los campos y elija las opciones de la clase (Registro de asistencia, Foro, Biblioteca).

| 🗍 Formación                | Mis clases New date                | Viste de asignación maxima de grupos | orr | 0. |
|----------------------------|------------------------------------|--------------------------------------|-----|----|
| Integracic Misclases rales | Profinst (Primarie)                |                                      |     |    |
| Mis clases                 | 1º Primer grado                    |                                      |     |    |
| Biblioteca general         | 2º Segundo grado                   |                                      |     | *  |
| Mi calendario              | 3º Tercer grado<br>4º Cuarto grado |                                      |     |    |
| Mi horario                 | 5º Quinto grado                    |                                      |     |    |
| Reportes                   | 6º Sexto grado                     |                                      |     | •  |
|                            |                                    |                                      |     |    |

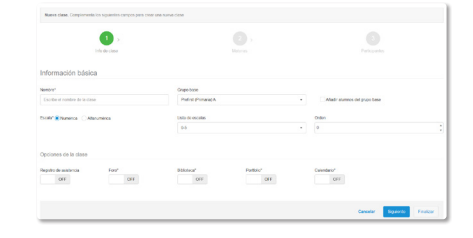

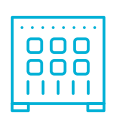

#### 10.4 Añada materia a la clase

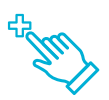

Para añadir materias aparecerán varios tipos de materias: internas, comunes, contenido compartir y todas.

Materias internas: Son las que el colegio ha creado.

Materias comunes: Sugeridas por Santillana

**Contenido Compartir / CREO:** Son las materias que contienen recursos cargados automáticamente por Santillana, al añadir dichas materias de contenido las integraciones se añadirán a la clase, según la adquisición de la institución.

Para añadir una materia, seleccionela luego presione > para trasladar las seleccionadas en la pantalla Materias Disponible a Materias Seleccionadas.

| Info de clase           | <b>2</b> :<br>Mate             | 1 ><br>rias   |          | 22 ><br>Modelos        | 3<br>Participantes                |
|-------------------------|--------------------------------|---------------|----------|------------------------|-----------------------------------|
| Materias                |                                |               |          |                        |                                   |
| Tipos de materia        | Internas Comunes Contenido Cor | npartir Todas |          |                        |                                   |
| Programa                |                                | -             |          |                        |                                   |
| Materias disponibles    |                                |               |          | Materias seleccionadas | Editar                            |
| erglish-Grammar         |                                |               | <b>»</b> |                        |                                   |
| English-Vocabulary      |                                |               | >        |                        |                                   |
| Pensar y Creer          |                                |               | <        |                        |                                   |
| Aprender con Sentido    |                                |               | "        |                        |                                   |
| Proyecto de Vida        |                                |               |          |                        |                                   |
| Religión Católica       |                                |               |          |                        |                                   |
| Comunidad Educativa     | lies                           |               |          |                        |                                   |
| Plan Lector             | ində                           |               |          |                        |                                   |
| Guías para la Comunidad |                                |               |          |                        |                                   |
|                         |                                |               |          |                        |                                   |
|                         |                                |               |          | Cancelar Atrás         | Siguiente Participantes Finalizar |

#### **10.5 Agregar Participantes**

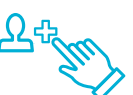

Los participantes se agregan según su perfil: Alumno, Profesor y Coordinador.

#### Nota: Verifique que los estudiantes estén asignados en el grupo correspondiente.

Para finalizar el proceso de creación de clases elija la opción de añadir a los participantes a la clase (Alumnos, Profesor, Coordinador).

- 10.5.1 Presione la sección Alumnos.
- 10.5.2 Seleccione el botón Añadir alumnos desde grupo base.

10.5.3 Elija la opición Añadir alumnos desde grupo base y presione el botón Guardar.

Repita el procedimiento con la sección Profesores

| ñadir participante                                                                  | Cerrar 🗙       | Añadir participante                    |                                                              |
|-------------------------------------------------------------------------------------|----------------|----------------------------------------|--------------------------------------------------------------|
| Numnos del grupo (0) Alumnos (7) Profesores (8) Coordinadores (0) Profesores invita | dos (0)        | Alumnos del grupo (0) Alumnos (7) Prof | Tesores (8) Coordinadores (0) Profesores invitados (0)       |
|                                                                                     | Q Buscar Q     |                                        |                                                              |
|                                                                                     | 1 - 15 de 0    | Nombre •                               | Rol v Nombre de usuario v                                    |
|                                                                                     |                | Enero, Alumno                          | Alumno alumno.enero.6                                        |
| Nombre * Rol * Nombre de usuario *                                                  |                | Martínez, Julio                        | Alumno julio martinez.17<br>Alumno mariadetrosario.obregon.6 |
|                                                                                     |                | Contraction cosale, mario              | Alumno mario.rosale.6<br>Alumno mario.rosales.6              |
|                                                                                     | 1 - 15 de 0    | C 😰 Rosales, HectorRRR                 | Alumno s hrosales.gt                                         |
| < 4 > »                                                                             |                |                                        |                                                              |
|                                                                                     |                |                                        | a <mark>1</mark> × »                                         |
|                                                                                     | Cerrar Guardar |                                        |                                                              |

#### **10.6 Duplicar clases**

Es una función que contiene e-stela, para optimizar el tiempo en la creación de una clase. Con esta opción, reduce los procesos de creación, pero para utilizar esta función es necesario que una clase esté configurada completamente para que pueda duplicarse.

**10.6.1** Seleccione una clase creada. 10.6.2 Presione el ícono de engranaje. **10.6.3** Finalice el proceso editando el nombre y seleccione el grupo base.

| Mi calendario<br>Mi horario          | Medio Social 1º - A<br>1º Primer grado A | Lectópolis 1º - A<br>1º Primer grado A              | Inglés 1° - A<br>1º Primer grado A         |  |  |
|--------------------------------------|------------------------------------------|-----------------------------------------------------|--------------------------------------------|--|--|
| Mis clases<br>Biblioteca general     | ··· ·· ·· ·· ·· ·· ·· ·· ·· ·· ·· ·· ··  | Çь 8 Ç≥ ⊂ 8 ⊞                                       | °° € ≣                                     |  |  |
| Formación<br>Integraciones generales | 0 actividades para hoy                   | 0 actividades para hoy                              | 0 actividades para hoy                     |  |  |
| Notificaciones                       | Matemáticas 1º - A<br>1º Primer grado A  | Comunicación y Lenguaje 1º - A<br>1º Primer grado A | Medio Natural 1º - A<br>1º Primer grado A  |  |  |
| 💮 Mensajeria<br>Mis mensajes         |                                          | ¢₂ 8 0≥ 0≥ 8                                        | · ■ · · · · ■                              |  |  |
| Grupos                               | 0 actividados para hoy                   | 0 actividados para hoy                              | 0 actividades para hoy                     |  |  |
| Wi perfil<br>Usuarios                | Matematicas<br>1º Primer grado A         | Comunicación y Lenguaje<br>1º Primer grado A        | Lectopolis<br>1º Primer grado B            |  |  |
| Ω Personas                           | Ordenar por +                            |                                                     |                                            |  |  |
| D Navegación<br>nicio                | 1º Primer grado                          |                                                     |                                            |  |  |
|                                      | Prefirst (Primaria)                      |                                                     |                                            |  |  |
|                                      | Mis clases Nuwa dase                     |                                                     | Vista de asignación masiva de grupos OFF C |  |  |

| Inicio     | Integraciones Actividades | Bibliotecas<br>de clase | Foro | <b>\$</b> 20 | ø | ς'n | ß | 23 | 際 | ~ |
|------------|---------------------------|-------------------------|------|--------------|---|-----|---|----|---|---|
| onfigur    | ación de la clase         |                         |      |              |   |     |   |    |   |   |
| Detalles   | Materias                  |                         |      |              |   |     |   |    |   |   |
| formación  | básica                    |                         |      |              |   |     |   |    |   | 0 |
| ombre:     | Medio Natural 1° - A      |                         |      |              |   |     |   |    |   |   |
| rupo base: | 1º Primer grado Grupo     | A                       |      |              |   |     |   |    |   |   |
| scala:     | 0-100                     |                         |      |              |   |     |   |    |   |   |
|            |                           |                         |      |              |   |     |   |    |   |   |

Coloque el nombre en referencia al Grupo base que seleccione, luego active la opción de Añadir alumnos del grupo base.

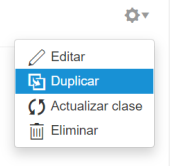

#### **11. REPORTES / Boleta de calificaciones**

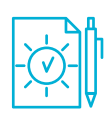

E-stela permite crear e imprimir las boletas de calificaciones para los alumnos, siga estos pasos para crearla:

- 11.1 Seleccione el botón Nueva boleta.
- **11.2** Seleccione el tipo de boleta que desee generar. (Sugerimos: Boleta Compacta Vertical).
- 11.3 Elija Período y Materia.
- **11.4** Seleccione grado, grupo y los períodos que desee mostrar.
- 11.5 Presione el botón Guardar.
- **11.6** Descargue el archivo de boletas en formato PDF.
- **11.7** Imprima.

| Duplicar clase                |                                                                   | Cerrar 🗙 |
|-------------------------------|-------------------------------------------------------------------|----------|
| Nombre*                       | Grupo base⁺                                                       |          |
| Medio Natural 1° - A          | 1º Primer grado C                                                 | •        |
| Añadir alumnos del grupo base | Prefirst (Primaria) A<br>Prefirst (Primaria) B<br>1º Primer and A | <u>^</u> |
|                               | 1º Primer grado A                                                 |          |
|                               | 1º Primer grado C                                                 |          |
|                               | 1º Primer grado D                                                 |          |
|                               | 1º Primer grado E                                                 |          |
|                               | 1º Primer grado F                                                 |          |

Nota: la calificación obtenida en cada clase se genera cuando las actividades han sido creadas, calificadas y publicadas por el profesor.

|         | Vertical 🚞 Horizontal 🚞 Compacta Ver            | tical 🔚 Compacta Horizontal 🔚 |
|---------|-------------------------------------------------|-------------------------------|
|         | Boleta de calificaciones 🚞 Boleta de asistencia | a 🚞 Boleta de estudiantes 🚞   |
|         | Periodo*                                        | Materia*                      |
|         | Período -                                       | Materia -                     |
| Filtros | Grado*                                          | Grupo*                        |
|         | Prefirst (Primaria) -                           | Prefirst (Primaria) A         |
|         | Todos los periodos                              | Todos los alumnos del grupo   |
|         |                                                 |                               |
|         | ON                                              | ON                            |

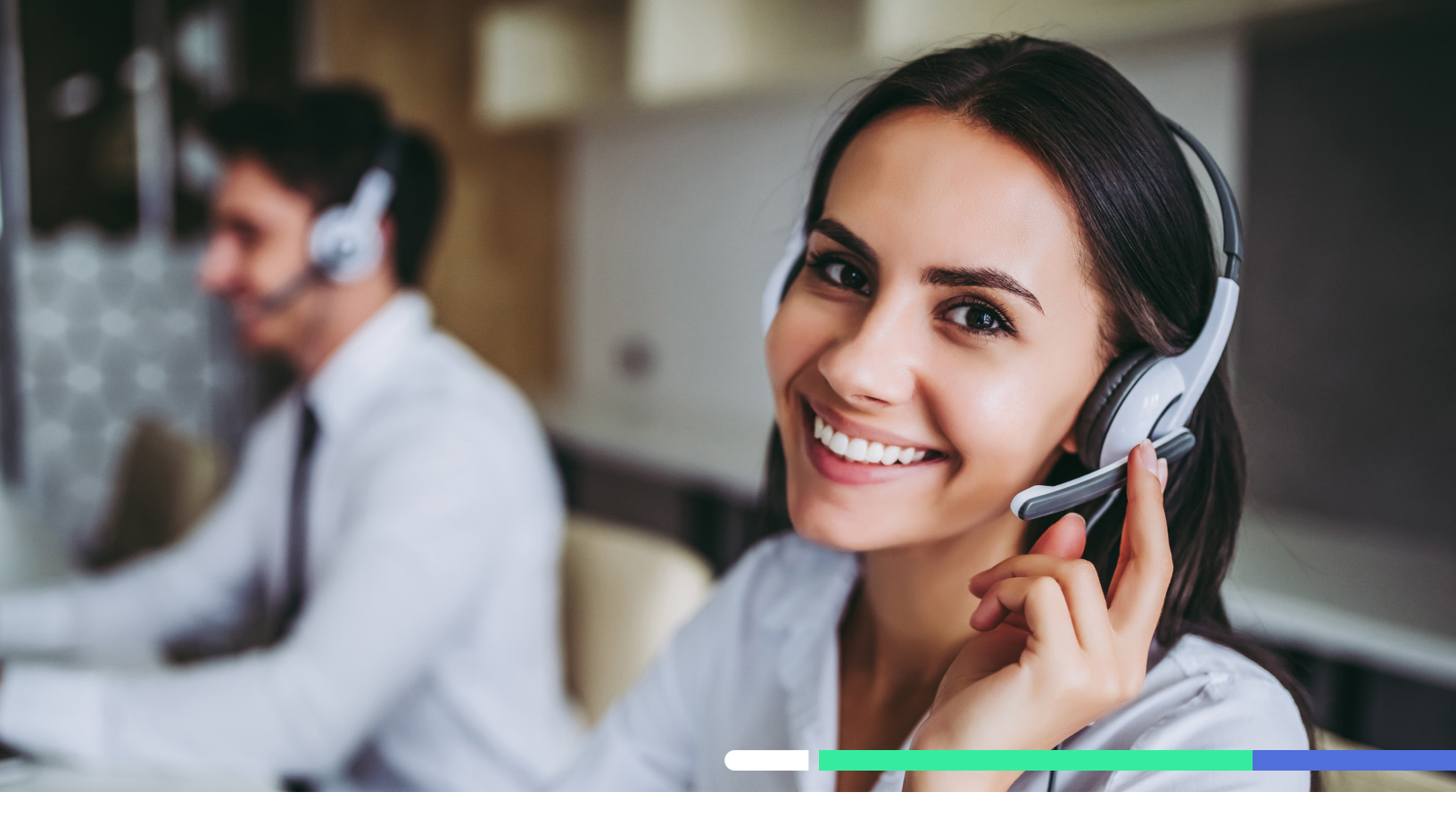

## **ESPECIALISTAS DIGITALES**

| Jacobo Méndez           | jmendez@santillana.com    | 46332537 |
|-------------------------|---------------------------|----------|
| <b>Ricardo Baltazar</b> | rbaltazar@santillana.com  | 48827834 |
| Carlos Marroquín        | cmarroquin@santillana.com | 57302254 |
| Jorge Noguera           | jnoguera@santillana.com   | 59456928 |
| Kevin Oliva             | koliva@santillana.com     | 52050716 |
| <b>Carlos Hidalgo</b>   | chidalgo@santillana.com   | 46046246 |
| Juan Carlos Chajón      | jchajon@santillana.com    | 54798532 |
| Jefferson Alonzo        | jalonzo@santillana.com    | 34496235 |
| William Morales         | wmorales@santillana.com   | 55806045 |

## **CONTACT CENTER C**2429-4300

Atención a maestros, estudiantes y padres de familia.